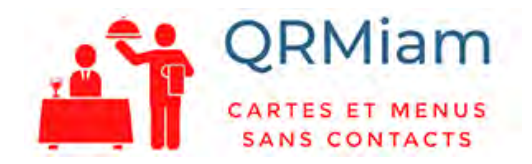

## Notice d'utilisation

### Merci pour votre inscription sur QRMiam.fr

QRMiam.fr est une solution de digitalisation de cartes et menus pour les restaurants, brasserie, café, bar ... Il permet de générer gratuitement votre QRCode personnel contenant cartes et menus de votre établissement.

Vos clients pourront scanner votre QRCode avec un simple smartphone et consulter vos cartes & menus.

La mise à jour des cartes et menus se fait très facilement depuis l'appareil photo de votre smartphone ou depuis votre ordinateur. En quelques clics, vous publiez vos photos (cartes PDF en option pour les membres Premium).

Vos clients pourront consulter vos cartes et menus en toute sécurité, sans aucun contact physique.

Vous évitez la corvée de désinfection des cartes entre chaque client.

Des supports et plaquettes sont proposés dans la boutique QRMiam afin que vos clients puissent scanner facilement les cartes en ajoutant un côté esthétique à vos tables.

# Table des matières

| VUE D'ENSEMBLE                                    | 2 |
|---------------------------------------------------|---|
| SE CONNECTER AU BACK-OFFICE (Mon compte) :        | 3 |
| CHANGER LA COULEUR DU NOM DE L'ETABLISSEMENT :    | 4 |
| AJOUTER VOS FICHIERS (Cartes et menus) :          | 4 |
| EDITER LES FICHIERS (une fois ajoutés):           | 5 |
| Gestion de l'ordre d'apparition des fichier :     | 6 |
| Ajout / Modification d'un titre de fichier :      | 6 |
| Changer la couleur du titre :                     | 6 |
| GESTION DES HEURES D'AFFICHAGE abonnement premium | 7 |
| BANNIERES PUBLICITAIRES                           | 8 |
| STATISTIQUES                                      | 9 |
|                                                   |   |

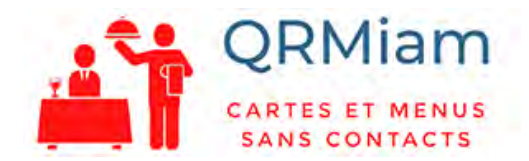

## VUE D'ENSEMBLE

Vue d'ensemble de votre page publique sur PC :

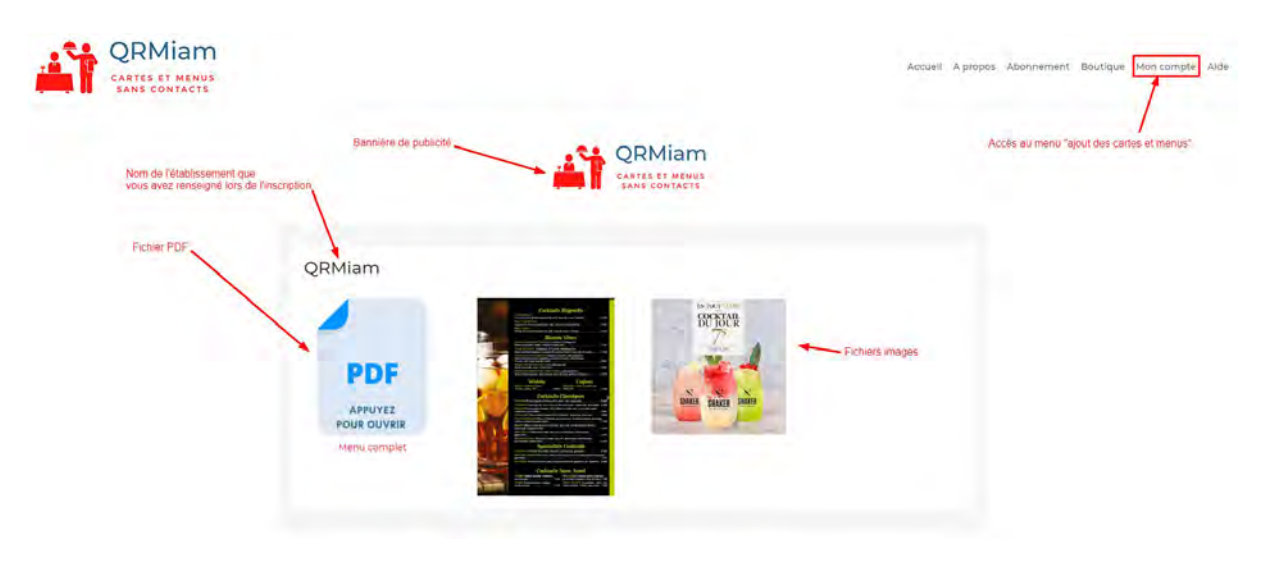

Vue d'ensemble de votre page publique sur smartphone :

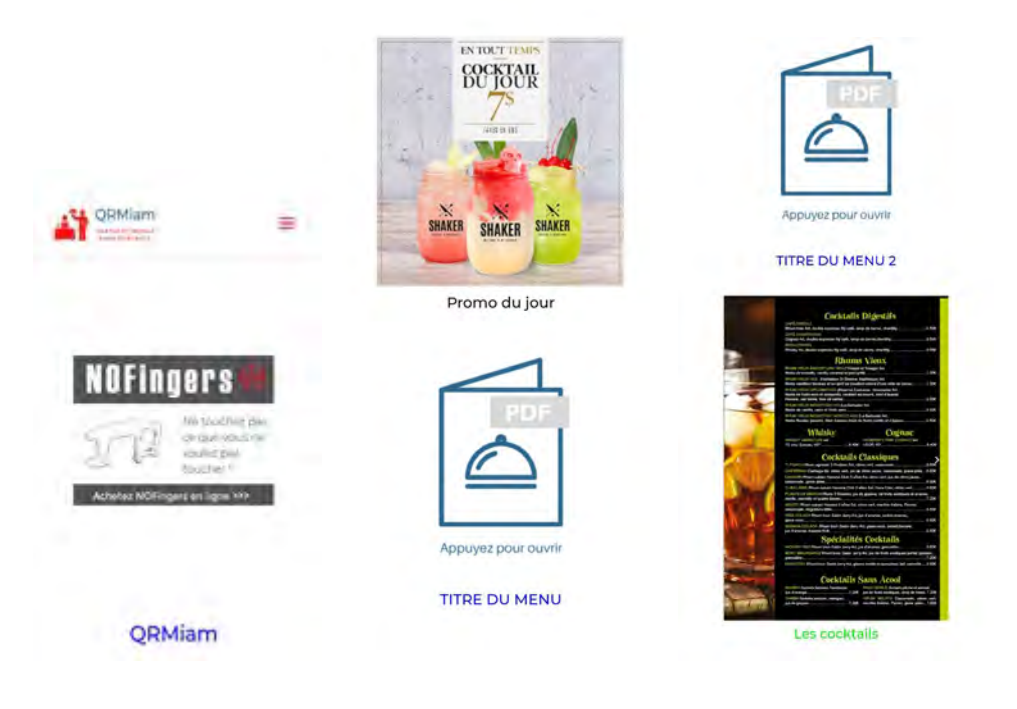

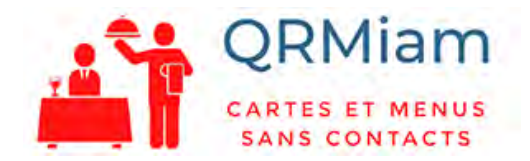

## SE CONNECTER AU BACK-OFFICE (Mon compte) :

Allez dans le tableau de bord de votre compte en cliquant sur le menu « Mon compte »,

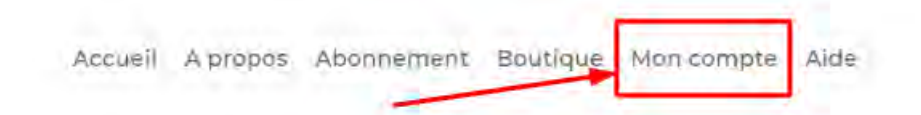

Vous devrez vous identifier pour accéder au back-office :

#### Connexion

| entifiant ou adresse de messagerie * |  |
|--------------------------------------|--|
|                                      |  |
| ot de passe *                        |  |
|                                      |  |
| Identification                       |  |
|                                      |  |

#### Puis cliquez sur

<u>Gérer les cartes et menus</u>

Tous les réglages du back-office sont accessibles depuis ce même bouton

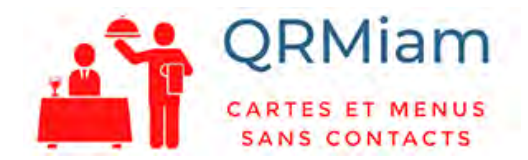

## CHANGER LA COULEUR DU NOM DE L'ETABLISSEMENT :

Vous pouvez modifier la couleur du titre de votre établissement. Vous avez choisi le nom de votre établissement à la création de votre compte sur QRMiam.fr.

Si vous souhaitez en changer, merci de nous envoyer un courriel à info@qrmiam.fr

|                               | ODL (See |  |
|-------------------------------|----------|--|
|                               | QRMIam   |  |
| ouleur du nom de l'établissem | nt       |  |
| Mise à jour                   |          |  |

Une fois la couleur choisie, cliquez sur Mise à jour

#### AJOUTER VOS FICHIERS (Cartes et menus):

#### Vous ajouterez vos fichiers ici :

Ajouter une image (jpg, png) Sélect. fichiers Aucun fichier choisi

En cliquant sur « Sélect. Fichiers », choisissez votre image (jpg ou png). Attention au poids des images, pour un affichage rapide, privilégier des images < 200Ko.

Pour les abonnés Prémium, vous pouvez également ajouter des fichiers PDF, même de plusieurs pages.

Ajouter une image (jpg, png, PDF) Sélect. fichiers Aucun fichier choisi

Cliquez ensuite sur :

Ajouter

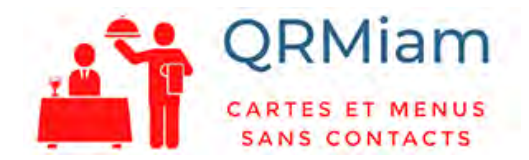

## EDITER LES FICHIERS (une fois ajoutés):

Pour éditer les fichiers, rendez-vous dans la partie « Documents en ligne ».

| EN TOUT TEMPS                                                                                                    | Ordre          | 0               |         |
|----------------------------------------------------------------------------------------------------|----------------|-----------------|---------|
| COCKTAIL<br>DU JOUR                                                                                                    | Titre          | Promo du jour   | Effacer |
| -75<br>                                                                                                    | Couleur du tit | re              |         |
| Hard and Hard And Hard And H | Heure début    | Ex 02:00 HH:MM  |         |
|                                                                                                    | Heure fin      | Ex. 05:30 HH:MM |         |
| SHAKER SHAKER SHAKER                                                                                                    | Mise à jour    |                 |         |

Vous pouvez modifier :

- L'ordre d'apparition du fichier,
- Le titre du fichier,
- La couleur du titre
- L'heure de début d'affichage du fichier,
- L'heure de fin d'affichage du fichier.

Certaines fonctions ne sont disponibles que pour les abonnés Prémium.

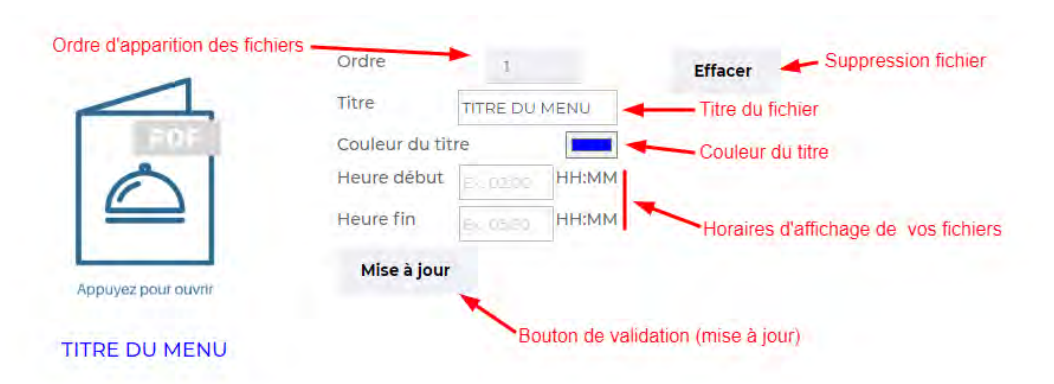

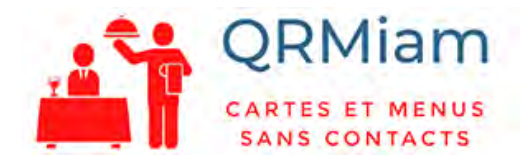

# Gestion de l'ordre d'apparition des fichier :

Vous pouvez modifier l'ordre d'affichage des fichiers dans la liste.

Ordre

0 Le fichier « 0 » s'affiche en premier ainsi de suite. Si 2 fichiers portent le même numéro d'ordre, c'est le premier que vous avez ajouté qui s'affichera.

# Ajout / Modification d'un titre de fichier :

Pour être plus lisible, vous pouvez choisir un titre pour chacun de vos fichiers :

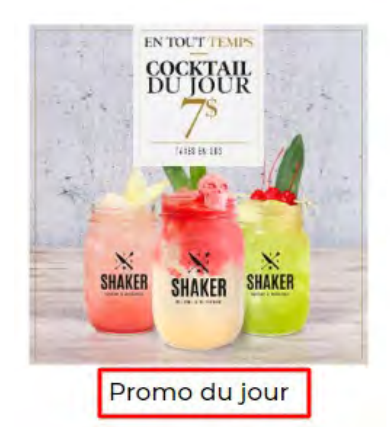

| Ordre          | 0             |       | Effacer |
|----------------|---------------|-------|---------|
| Titre          | Promo du jour |       |         |
| Couleur du tit | re            | -     |         |
| Heure début    | Ex. 02:00     | HH:MM |         |
| Heure fin      | Ex. 05:30     | нн:мм |         |
| Mise à jour    |               |       |         |
|                |               |       |         |

Cliquez ensuite sur :

Mise à jour

Le titre apparaitra en dessous de votre image/PDF pour l'utilisateur.

Changer la couleur du titre :

Pour chacun des fichiers vous pouvez choisir une couleur de titre

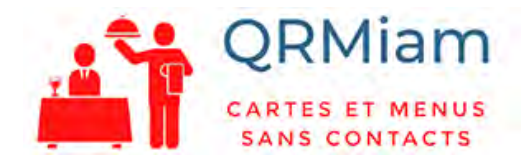

## GESTION DES HEURES D'AFFICHAGE abonnement premium

Grâce à votre abonnement premium vous pouvez désormais choisir l'heure d'affichage de vos cartes. Exemple : afficher une carte spéciale « happy hour » de 17:00 à 19:00

Pour cela, il suffit de renseigner une heure de début d'affichage (attention au format HH:MM) puis une heure de fin.

|                     | Ordre          | 1         |       | Effacer |
|---------------------|----------------|-----------|-------|---------|
|                     | Titre          | TITRE DU  | MENU  |         |
| PDF                 | Couleur du tit | tre       |       |         |
|                     | Heure début    | B0/02/10  | HH:MM |         |
|                     | Heure fin      | Ex. 05.30 | HH:MM |         |
| Appuyez pour ouvrtr | Mise à jour    | 8         |       |         |
| TITRE DU MENU       |                |           |       |         |

Puis cliquez sur le bouton « Mise à jour ».

| Mise | à jour |
|------|--------|
|------|--------|

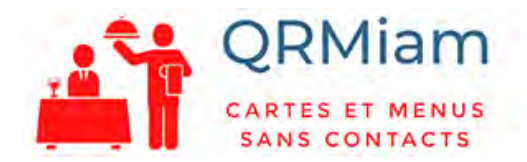

#### **BANNIERES PUBLICITAIRES**

L'abonnement premium, vous permet aussi de gérer votre bannière publicitaire.

Pour créer une bannière de publicité :

Rendez-vous dans votre espace « Mon compte » puis :

| Gérer les c<br>Vous y trouvere | cartes et menus<br>ez cet encadré :                                                                             |    |
|--------------------------------|----------------------------------------------------------------------------------------------------|----|
| Té                             | l <b>écharger une bannière(jpg, png) Choisir un fichier</b> Aucun fichier choi<br><b>en de la bannière</b> Lien | sì |
|                                | Ajouter                                                                                                    |    |

Dans celui-ci, vous devez d'abord télécharger votre bannière publicitaire au format JPG ou PNG. *Taille conseillée : 600x300 pixels - poids < 100Ko* 

Après avoir choisis votre bannière publicitaire vous pouvez y ajouter un lien dans l'onglet de type : https ://monlien.com :

| Lien de la bannière | Lien |
|---------------------|------|
|---------------------|------|

Ce lien permet à vos clients de pouvoir cliquer sur la publicité pour se rendre directement sur le site choisi.

Pour valider l'ajout de bannière, appuyez sur ajouter. Votre bannière est désormais publique, vos clients la verront scannant votre QR Code.

Une bannière publicitaire (en plus de la bannière de votre abonnement Prémium) peut être également affichée par QRMiam.

Pour les utilisateurs gratuits, vous ne pouvez pas gérer de bannière de publicité et QRMiam pourra utiliser les 2 espaces pour diffuser ses propres publicités.

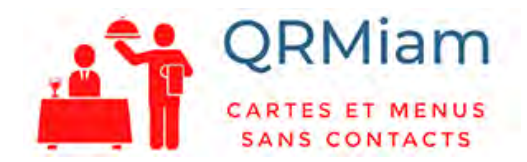

## **STATISTIQUES**

Si vous voulez connaître le nombre de clients scannant votre QrCode au total et dans la journée rendez-vous dans votre espace « Mon Compte » puis « Gérer les cartes et menus ».

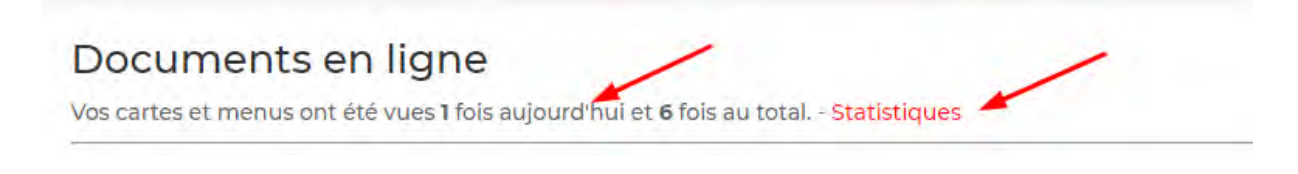

Pour les abonnés Prémium, un appui sur le bouton « Statistiques » permettra de consulter des statitiques détaillées, heure par heure.

Exemple d'affichage de la fréquentation en fonction de l'heure :

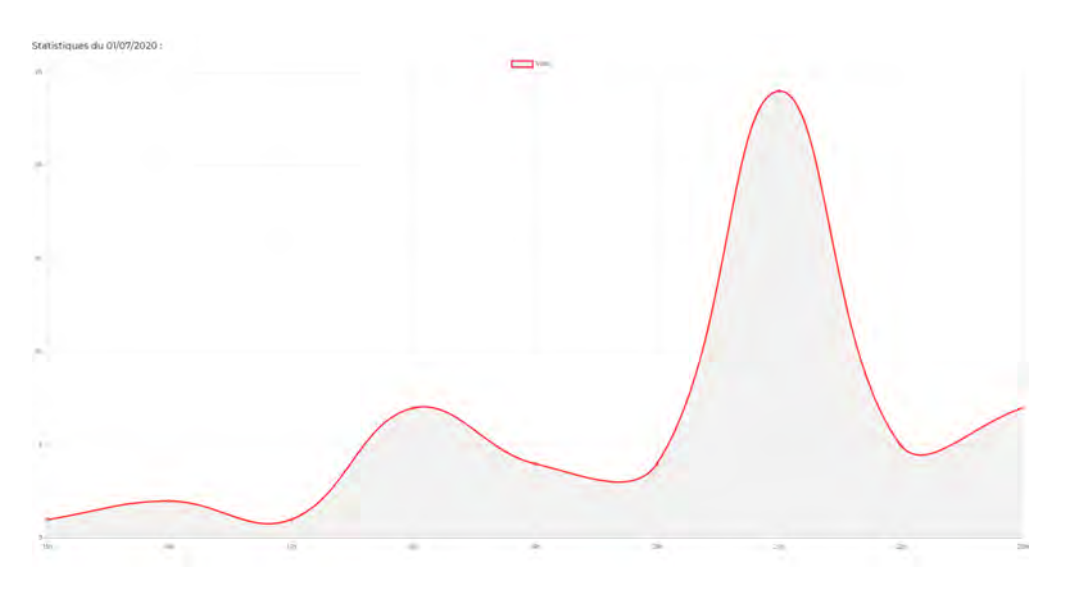

Vous trouverez plus d'aide sur <u>https://qrmiam.fr/aide</u>

Merci de votre confiance,

L'équipe QRMiam.fr